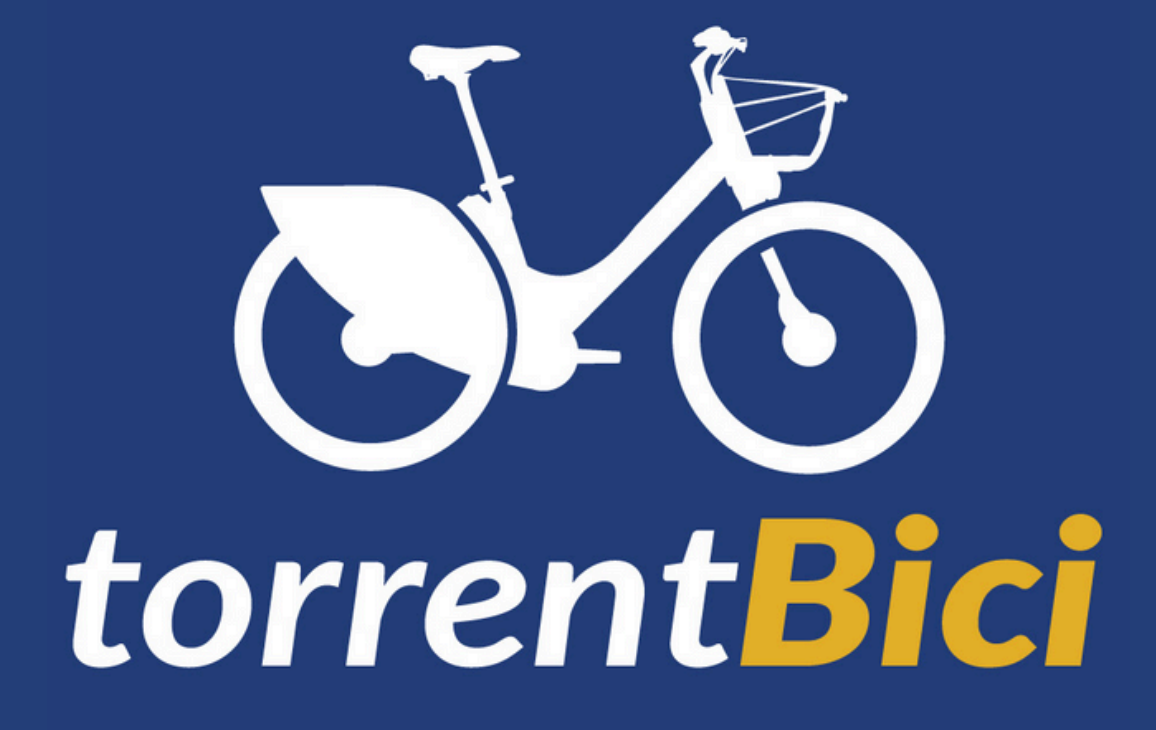

## Manual de usuario

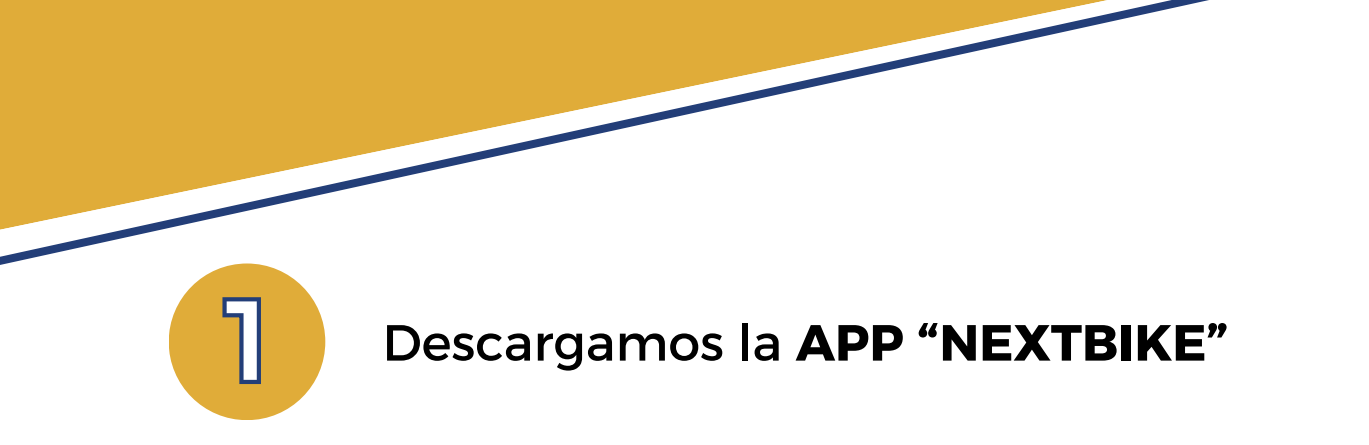

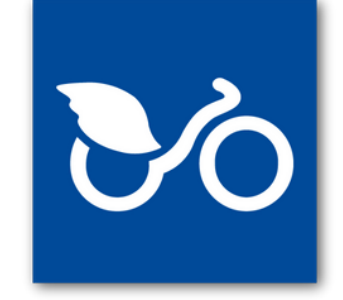

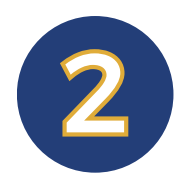

Abre la APP y elige "Registrarse"

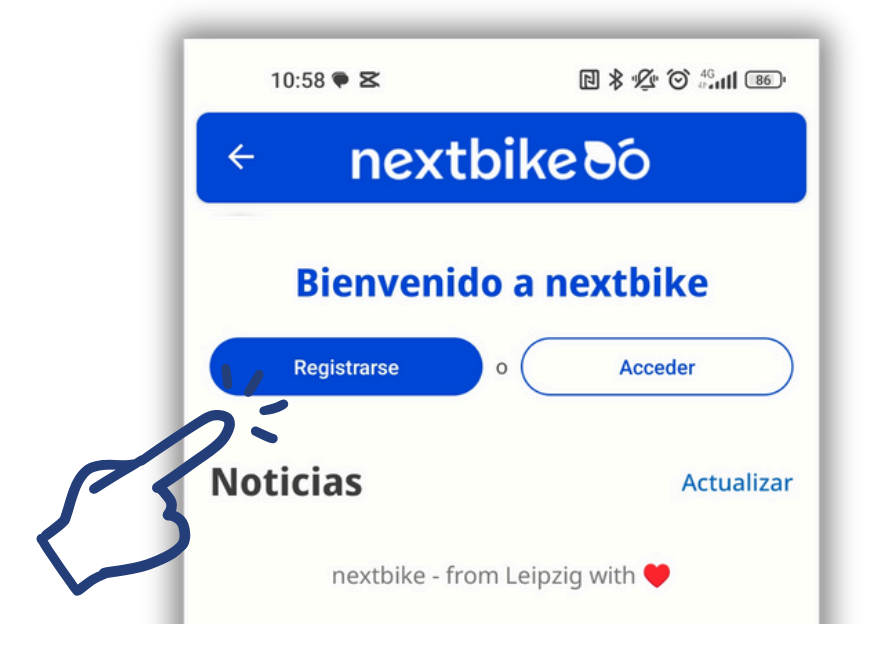

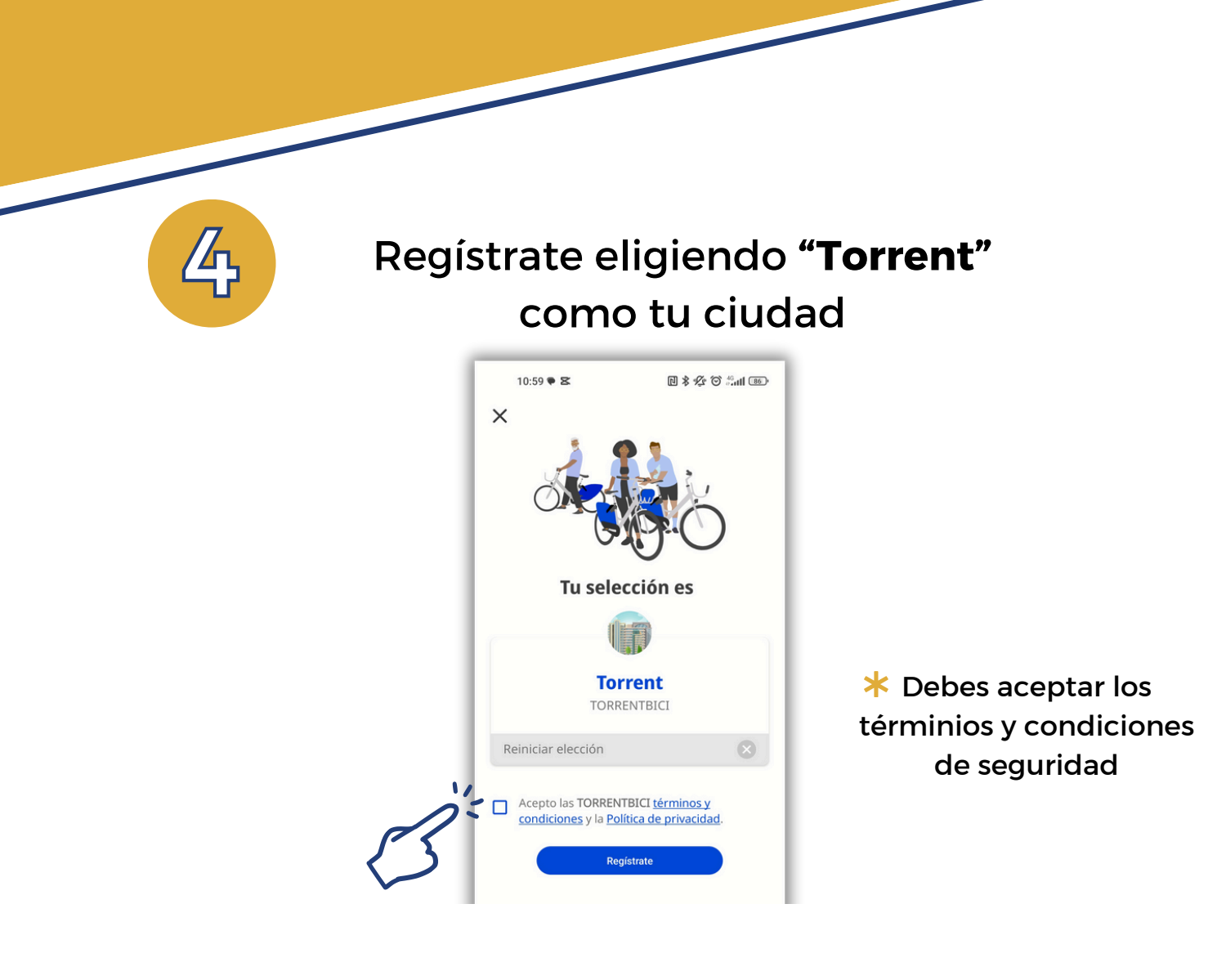

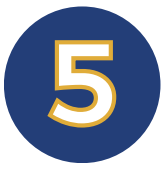

## Indica tu número de móvil

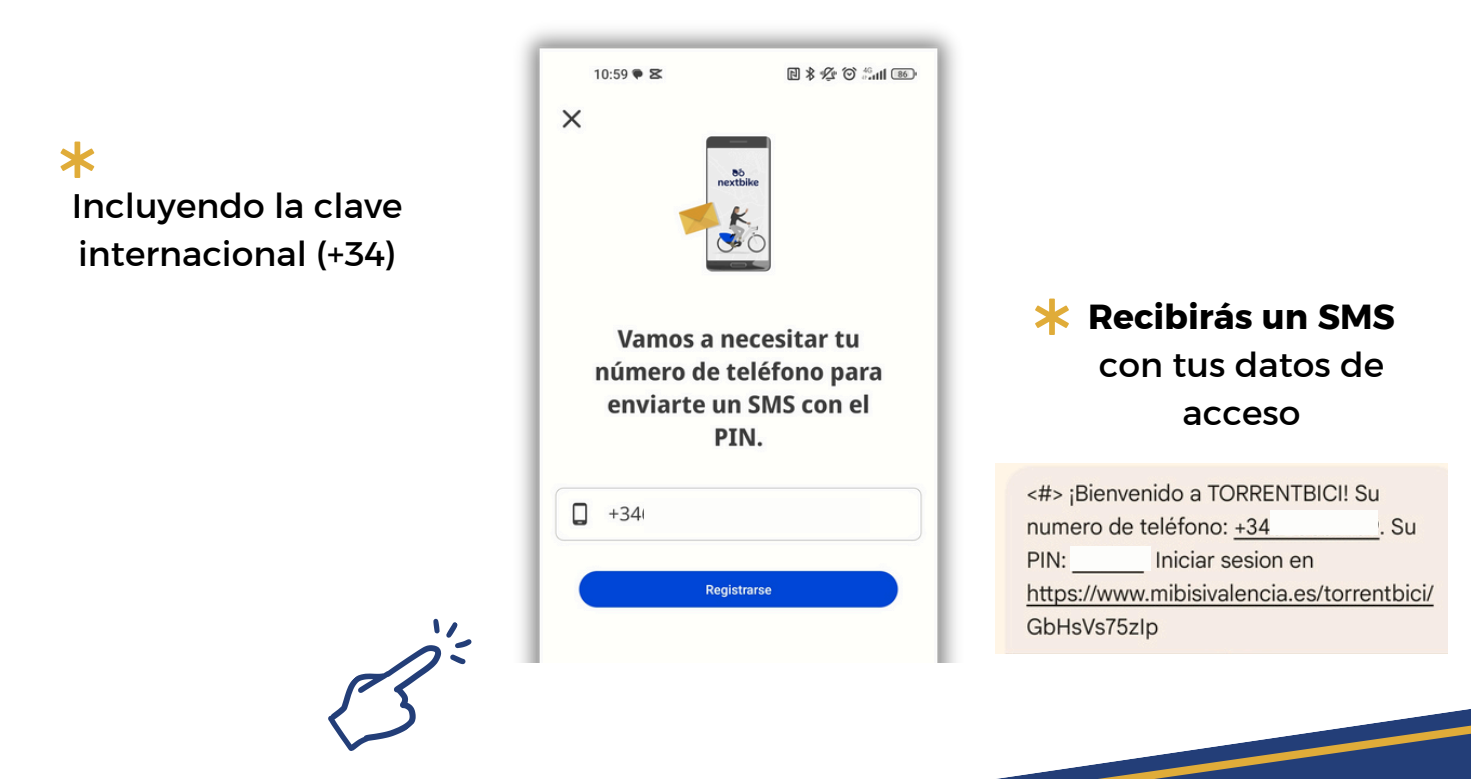

| 6 | Completa tus <b>datos</b> de usuario                                                                                                    |  |
|---|----------------------------------------------------------------------------------------------------|--|
|   | 11:00 回来会 包 :tut (四)   Datos de usuario ②   Para desbloquear tu cuenta necesitamos información sobre tus datos personales. Todos los campos mostrados son obligatorios. ●   Apellido ●   Mombre ●   Dirección ● |  |
|   | tagge postal<br>▲ 48001<br>▲ Ciudad                                                                                                    |  |

| Para<br>nfoi<br>cam | desbloquear tu cuenta necesitamos<br>mación sobre tus datos personales. Todos los<br>pos mostrados son obligatorios.                                     |
|---------------------|----------------------------------------------------------------------------------------------------|
| •                   | Apellido                                                                                                    |
| •                   | Nombre                                                                                                    |
| Ŕ                   | Dirección                                                                                                    |
|                     | Código postal                                                                                                    |
| Ď                   | 48001                                                                                                    |
| Â                   | Ciudad                                                                                                    |
|                     | País                                                                                                    |
| Ø                   | España                                                                                                    |
|                     | Email                                                                                                    |
|                     | ¿Eres estudiante o tienes un correo electrónico de una<br>compañía u organización con la que colaboramos? Por favor,<br>utiliza este correo electrónico. |
| -                   | DNI                                                                                                    |
| Ċ,                  | Eacha da pagimiento                                                                                                    |

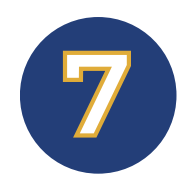

## Selecciona tu método de pago en el menú "opciones de desbloqueo"

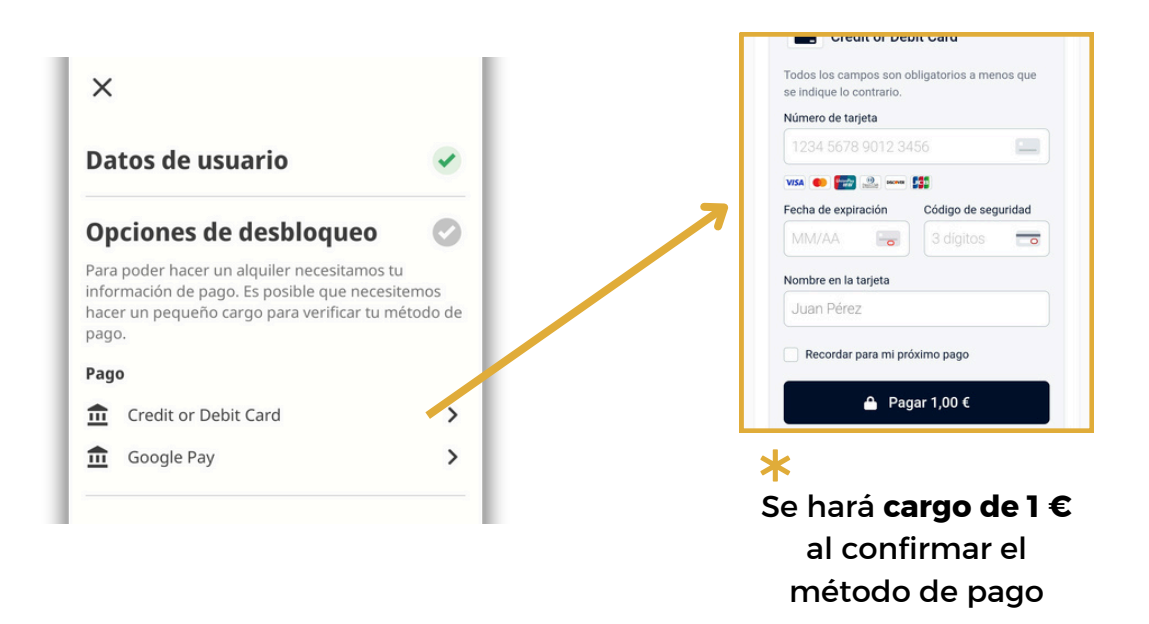

El proceso de activación puede tardar varios minutos después del pago.

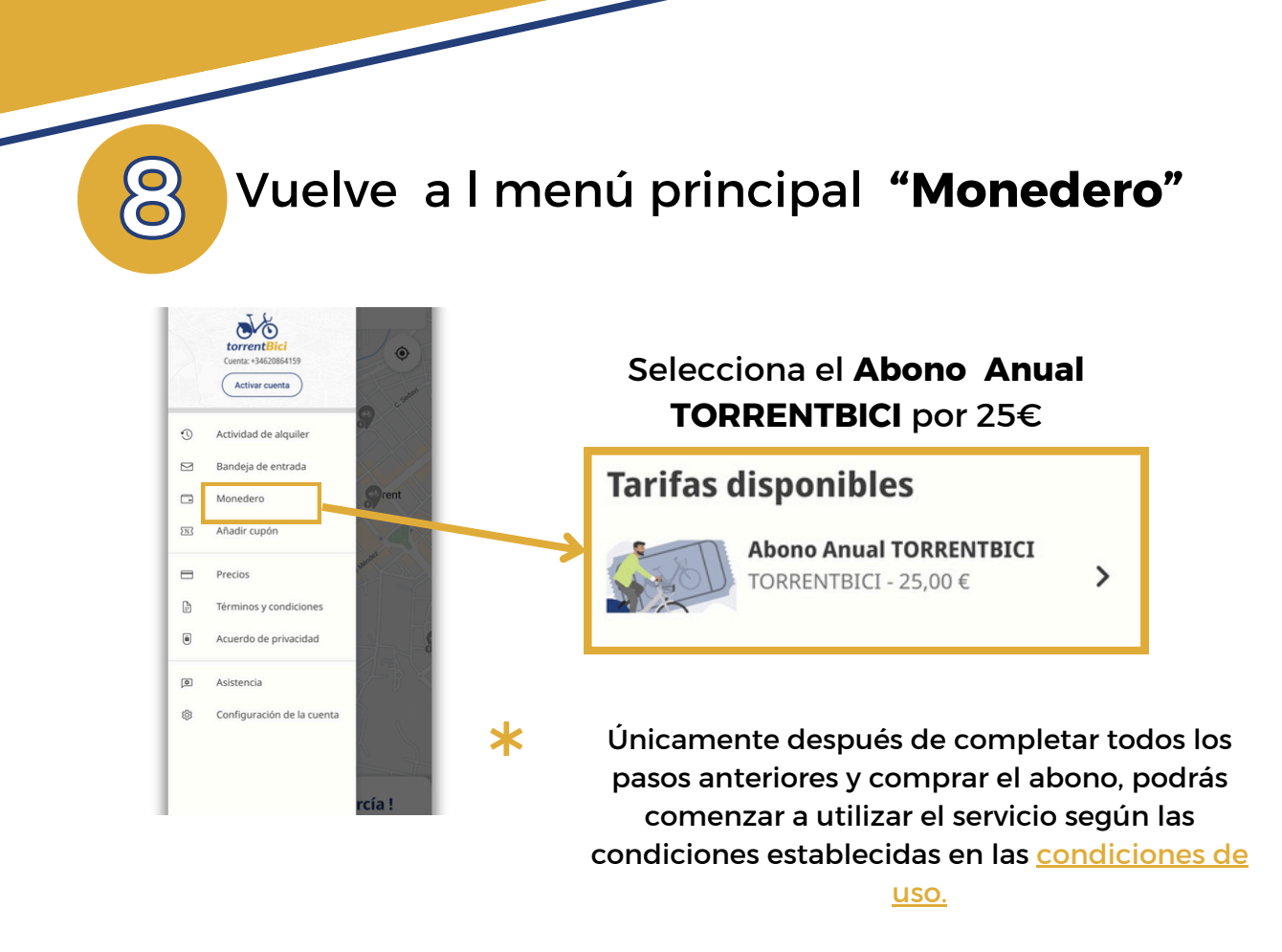

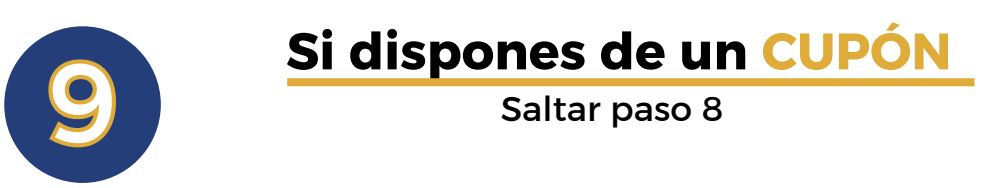

## Vuelve a l menú principal "Añadir cupón"

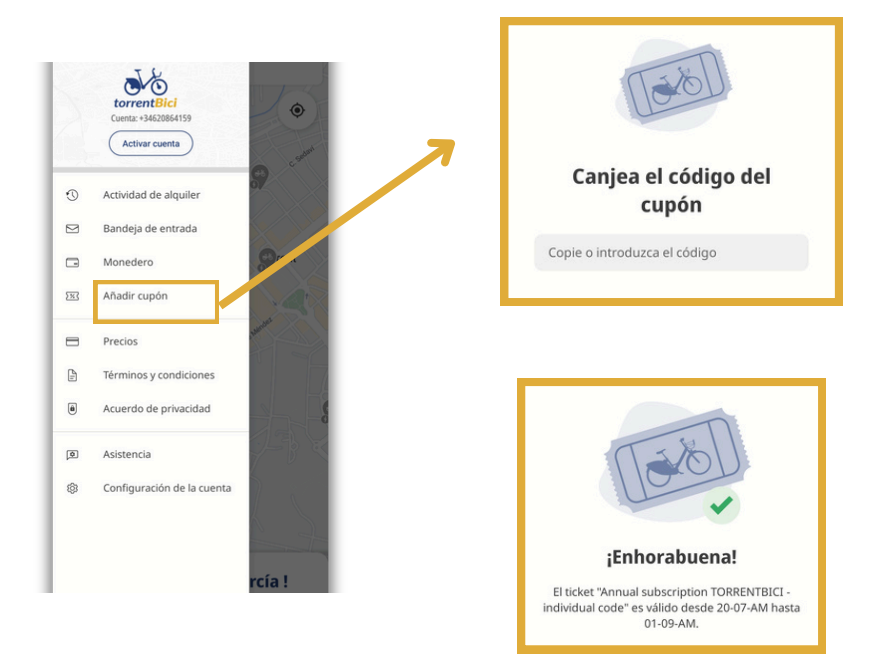